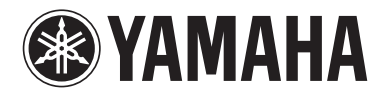

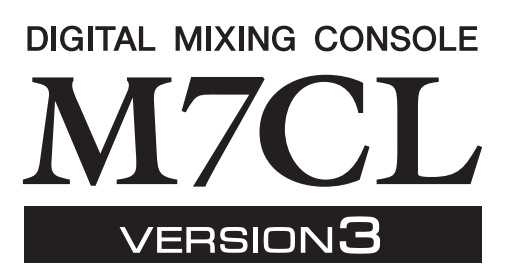

# Manual complementario de la versión 3.5 de la consola M7CL

En este manual complementario se detallan las funcionalidades que se han cambiado o añadido en la versión 3.5 del firmware de la M7CL. Léalo junto con el manual de instrucciones de la M7CL V3.

# **Cambios principales**

## Compatibilidad con AuviTran Network ASIO Streamer (M7CL-48ES)

 Mediante la conexión del puerto [3rd] de la M7CL-48ES a un ordenador con un cable de LAN, puede realizar una grabación directa o llevar a cabo una comprobación de sonido utilizando la reproducción de su software DAW (p.2).

# Funcionamiento remoto de un amplificador principal externo conectado a una ranura (M7CL-48ES)

• Ya se puede controlar de forma remota un amplificador principal externo conectado a través de la ranura 1 de la M7CL-48ES (p.4).

# ■ Función ALTERNATE añadida

• Pulsando la tecla definida por el usuario a la que se haya asignado la función ALTERNATE y utilizando un codificador del área SELECTED CHANNEL, puede realizar operaciones como activar o desactivar un parámetro (p.6).

## ■ Funcionamiento de EQ mejorado

- Con el codificador de EQ [Q], ahora puede cambiar entre los tipos "peaking" (pico) y "shelving" (apilado) (p.7).
- El valor del parámetro PEQ "Q" aumenta hasta 16.

# Opción adicional de carga de archivos (M7CL-48ES)

• Al cargar un archivo de configuración de la M7CL (\*.M7C), ahora puede elegir si la configuración AUTO CONFIGURE se va a aplicar a la consola (p.7).

# Compatibilidad para utilizar los codificadores HA para controlar los valores de atenuación

 Se ha añadido la función HA KNOB FUNCTION a la página PREFERENCE de la ventana emergente USER SETUP. Con esta función puede elegir si al girar el codificador HA del área SELECTED CHANNEL se controlará la ganancia del amplificador principal o la atenuación digital. Esta configuración también se aplicará a la pantalla OVERVIEW.

## Otros cambios

- El estado PRE/POST se indica ahora mediante el color de índice de los botones SEND LEVEL (p.7).
- Ya puede acceder a la ventana emergente CH LINK MODE pulsando a la vez dos teclas [SEL] de los canales de entrada.
- Se ha añadido ATT a los parámetros CH LINK.
- Aunque otro usuario haya bloqueado la consola, ahora se puede desbloquear con una contraseña de administrador.

# Compatibilidad con AuviTran Network ASIO Streamer

Al conectar el puerto [3rd] de la M7CL-48ES a un ordenador (que tenga instalado el controlador de AuviTran Network ASIO Streamer) mediante un cable de LAN, se puede realizar grabación directa o una comprobación de sonido utilizando la reproducción del software DAW (de aquí en adelante denominado "comprobación de sonido" en este documento).

Al realizar primero la grabación directa, podrá llevar a cabo una comprobación de sonido o simular un ensayo utilizando esa fuente de sonido.

Elija el modo FROM STAGE BOX para la grabación directa o FROM DAW para realizar una comprobación de sonido.

Para enviar y recibir señales de audio a y desde un ordenador, hay que actualizar el firmware a las siguientes versiones.

- Consola M7CL-48ES: V3.5 o posterior
- Módulo EtherSound: 0C18 o posterior

Para obtener información actualizada sobre módulos EtherSound y AuviTran Network ASIO Streamer, consulte el sitio web de AuviTran Corporation.

http://www.auvitran.com/

El software siguiente también debe estar instalado en el ordenador.

- AuviTran Network ASIO Streamer: V1.2.5 o posterior
- Software DAW compatible con ASIO

#### NOTA

- Para obtener más información sobre la configuración del ordenador y el uso del software, consulte el manual del usuario de AuviTran Network ASIO Streamer y el manual del software DAW.
- Si elige el modo FROM DAW, el área de visualización de tiempo de la zona de acceso a funciones mostrará de forma alternativa la hora y [FROM DAW].
- El AuviTran Network ASIO Streamer cambia automáticamente la asignación de parches dentro del módulo EtherSound, pero la asignación de parches de la M7CL-48ES no experimentará modificaciones.
- ES OUT 1–24 siempre se transmiten a STAGE BOX.

## Grabación directa

Para grabar directamente en un ordenador, cambie la configuración de la M7CL-48ES de esta forma.

# **1** Pulse el botón SETUP para abrir la ventana del mismo nombre.

### 2 Pulse los botones ASIO STREAMER y FROM STAGE BOX para que se enciendan.

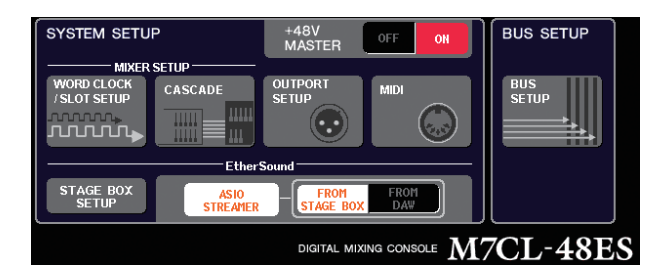

## 3 Pulse el botón SETUP para cerrar la ventana del mismo nombre.

Con esta configuración, el ordenador recibirá las señales de audio que llegan a las entradas ES IN 1-48 de la M7CL-48ES y las señales de audio que salen de las salidas ES OUT 1-16 de la M7CL-48ES.

La M7CL-48ES recibirá las señales de audio de STAGE BOX en las entradas ES IN 1–48.

#### FROM STAGE BOX

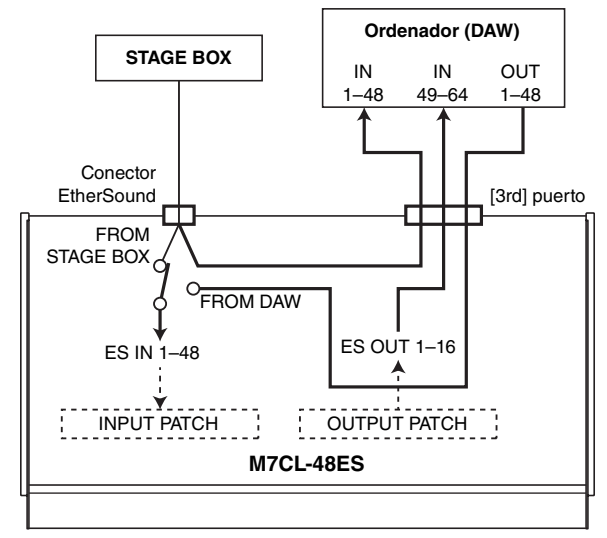

## Comprobación de sonido

Para realizar una comprobación de sonido utilizando el audio grabado previamente en un ordenador, cambie la configuración de la M7CL-48ES de esta forma.

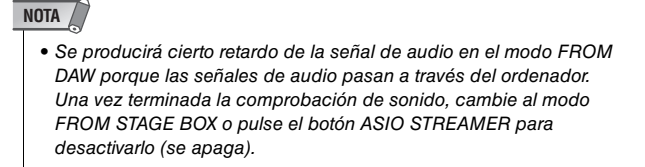

- **1** Pulse el botón SETUP para abrir la ventana del mismo nombre.
- 2 Pulse los botones ASIO STREAMER y FROM DAW, que se encenderán.

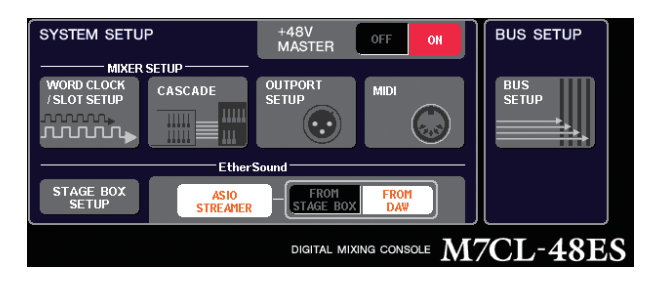

## 3 Pulse el botón SETUP para cerrar la ventana del mismo nombre.

Con esta configuración, el ordenador recibirá las señales de audio que llegan a las entradas ES IN 1-48 de la M7CL-48ES y las señales de audio que salen de las salidas ES OUT 1-16 de la M7CL-48ES.

La M7CL-48ES recibirá las señales de audio del ordenador en las entradas ES IN 1–48.

#### FROM DAW

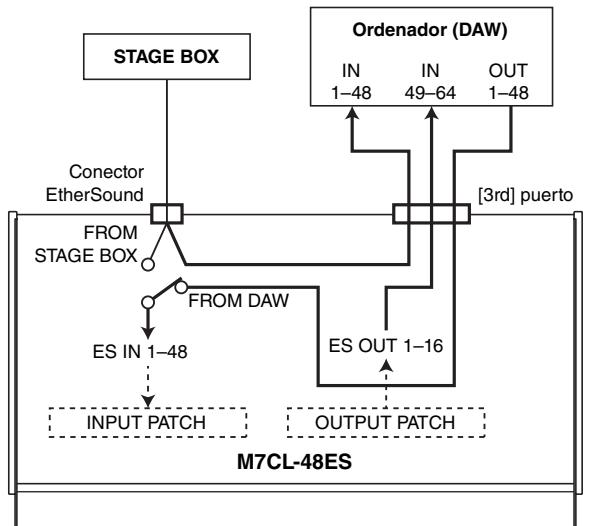

#### NOTA

Si la consola se reinicia en modo FROM DAW, cambiará al modo FROM STAGE BOX y después se iniciará.

# Control remoto de un amplificador principal externo conectado a una ranura

Ya se puede controlar de forma remota un amplificador principal externo conectado a la ranura 1 de la M7CL-48ES.

Utilizando esta función junto con el puerto EtherSound integrado en la M7CL-48ES, puede controlar de forma remota hasta doce unidades AD8HR o seis unidades SB168-ES.

#### NOTA

- Si se controla mediante una ranura, utilice AVS-ESMonitor para realizar la configuración EtherSound.
- Para utilizar también el puerto EtherSound de la consola, configúrelo como una red EtherSound diferente. Si lo configura como la misma red EtherSound, el reloj no se sincronizará y no se podrá llevar a cabo el control remoto.

# Conexión de un AD8HR mediante la ranura de la M7CL-48ES

Para controlar remotamente el AD8HR mediante la ranura de la M7CL-48ES, instale la tarjeta EtherSound MY16-ES64 en la ranura 1 de la M7CL-48ES y utilice después un cable Ethernet para conectar el puerto [OUT] EtherSound de la MY16-ES64 al puerto [IN] EtherSound de la interfaz NAI48-ES.

Para que las señales que entran en el AD8HR se envíen a la M7CL-48ES, utilice un cable AES/EBU D-sub de 25 patillas para conectar el puerto DIGITAL OUT A (o B) del AD8HR al puerto AES/EBU de la interfaz NAI48-ES. Las señales se envían y reciben desde la NAI48-ES a la M7CL-48ES mediante una conexión EtherSound. También se pueden conectar en cadena tipo margarita varias unidades AD8HR para controlarlas remotamente de forma simultánea. Para hacerlo, conecte el puerto HA REMOTE 2 del primer AD8HR al puerto remoto HA REMOTE 1 de la segunda unidad AD8HR. Si utiliza una NAI48-ES, se puede conectar un máximo de seis unidades AD8HR.

M7CL-48ES 1111111 88 Ranura 1 MY16-MY16-MY16-**FS64** FX FX Conector EtherSound [IN] NAI48-ES Conector HA REMOTE Conectores AES/EBU DIGITAL OUT Conector A Conector HA REMOTE 1 AD8HR 1 Conector HA REMOTE 2 DIGITAL OUT Conector A Conector HA REMOTE 1 AD8HR 2 Conector HA REMOTE 2 DIGITAL OUT Conector A Conector HA REMOTE 1 AD8HR 3 Conector HA REMOTE 2

Señales de audio -

Señales remotas -----

Hasta seis unidades

# Conexión de un SB168-ES mediante la ranura de la M7CL-48ES

Para controlar remotamente un SB168-ES mediante una de las ranuras de la M7CL-48ES, instale una tarjeta EtherSound MY16-ES64 en la ranura 1 de la M7CL-48ES y utilice después un cable Ethernet para conectarla a la unidad SB168-ES.

Mediante la conexión en cadena tipo margarita o en anillo de varias unidades SB168-ES y la instalación de dos tarjetas de expansión de la MY16-EX en las ranuras de la M7CL-48-ES, se pueden controlar remotamente hasta tres unidades SB168-ES a la vez.

#### NOTA

 Si utiliza también el puerto EtherSound de la consola, no conecte simultáneamente en anillo las dos redes EtherSound. Si lo hace, el reloj no podrá sincronizarse.

#### • Conexiones en cadena tipo margarita

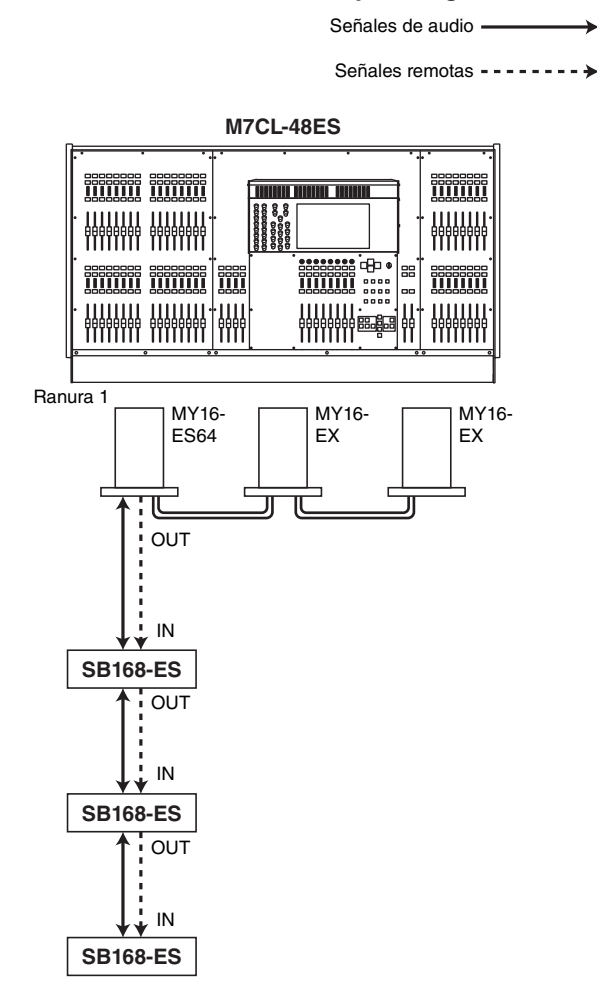

#### Conexiones en anillo

Señales de audio -----

Señales remotas ------

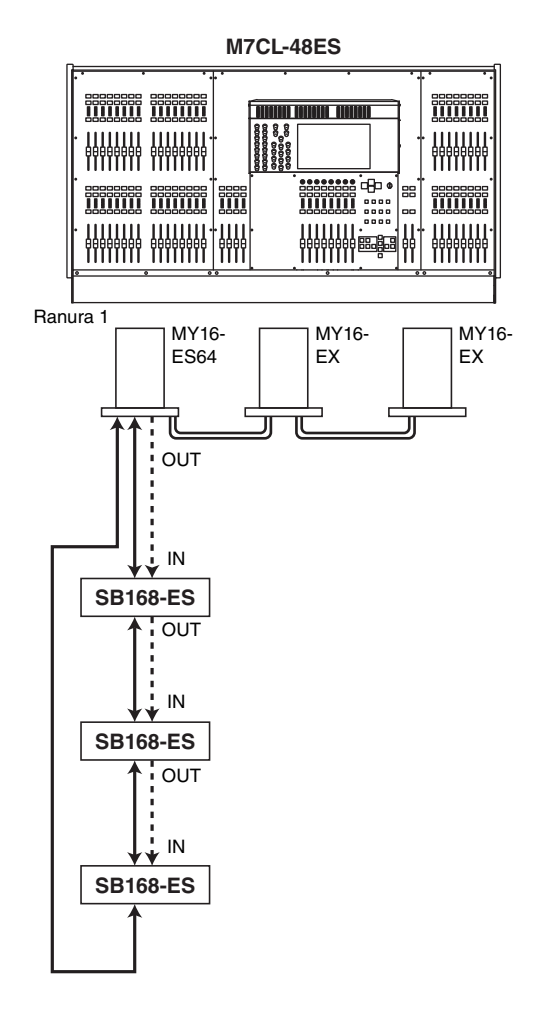

## Control remoto de un amplificador principal externo conectado a una ranura

Para controlar de forma remota un amplificador principal externo conectado a través de la ranura de la M7CL-48ES, se ha añadido una ficha EXTERNAL HA a la ventana VIRTUAL RACK que aparece al pulsar el botón RACK.

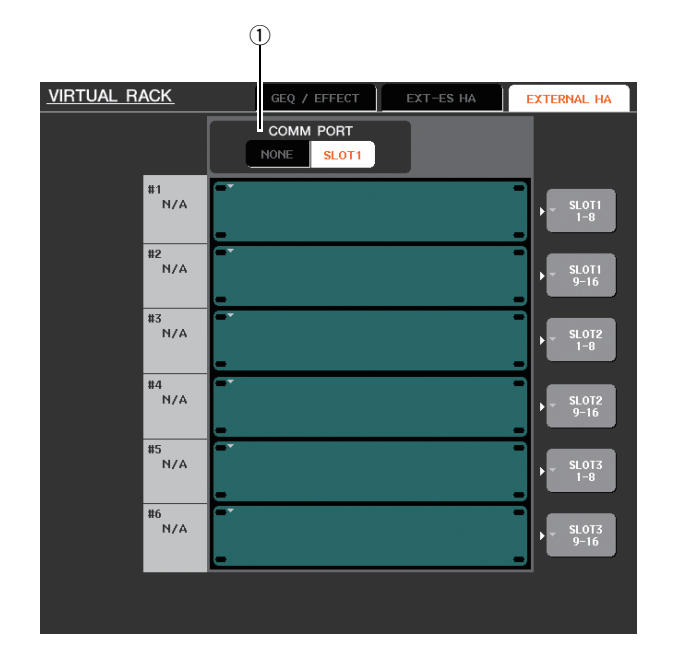

## 1 COMM PORT

Esto especifica si el amplificador principal externo conectado a la ranura de la M7CL-48ES se va a controlar remotamente. Para activar el control remoto, pulse el botón [SLOT 1] para que se encienda. Si no desea utilizar el control remoto, pulse el botón [NONE] para que se encienda.

#### NOTA

- No se puede realizar el control remoto si el puerto que transmite o recibe mensajes MIDI se especifica como SLOT 1. Para permitir el control remoto, asigne el puerto MIDI a otra ranura que no sea la SLOT 1.
- Para obtener más información sobre el funcionamiento, consulte "Control remoto de un amplificador principal externo" en el manual de instrucciones de la M7CL V3.

# Función ALTERNATE añadida

Ya puede realizar algunas operaciones como activar/ desactivar utilizando un codificador mientras mantiene pulsada la tecla definida por el usuario a la que se haya asignado la función ALTERNATE.

Al modo ALTERNATE se accede tras pulsar la tecla definida por el usuario a la que se ha asignado la función ALTERNATE (es decir, está en el estado Activado).

### NOTA

- La función ALTERNATE le permite elegir entre LATCH o UNLATCH. Si se selecciona UNLATCH, el modo ALTERNATE solo estará activado mientras mantenga pulsada la tecla definida por el usuario. Si LATCH está seleccionado, el modo ALTERNATE se activará/ desactivará, lo que le permitirá utilizar la función sin tener que mantener pulsada la tecla definida por el usuario.
- El modo ALTERNATE se desactivará al cambiar entre las pantallas OVERVIEW y SELECTED CHANNEL VIEW, cuando aparezca una ventana emergente, etc.
- En modo ALTERNATE, se mostrará "ALT" como nombre de usuario en el área de acceso a funciones.

En modo ALTERNATE, los codificadores siguientes cambiarán su funcionamiento de la forma descrita.

## • Codificador [HA]

Activa el codificador para ajustar el valor de atenuación. Si se selecciona [ATT] para HA KNOB FUNCTION en la página PREFERENCE de la ventana emergente USER SETUP, el codificador ajustará la ganancia del amplificador principal.

## • Codificador [MIX/MATRIX]

Activa el codificador para cambiar la transmisión correspondiente entre PRE /POST.

Pulse el codificador para cambiar la transmisión correspondiente entre activar/desactivar.

## Codificador [HPF]

Pulse el codificador para activar/desactivar el filtro de paso alto.

## • Codificador [DYNAMICS 1]

Pulse el codificador para activar/desactivar DYNAMICS 1.

## • Codificador [DYNAMICS 2]

Pulse el codificador para activar/desactivar DYNAMICS 2.

#### NOTA

 En modo ALTERNATE, se desactivan las funciones de codificador de la sección SELECTED CHANNEL que no sean las mencionadas anteriormente.

# Funcionamiento de EQ mejorado

Si ha seleccionado una banda baja o alta cuyo tipo puede cambiarse, es posible cambiarlo girando y pulsando el codificador [Q] de EQ cuando se ha definido el valor máximo o mínimo de Q.

## Banda baja:

- Cuando Q se ha definido en el valor mínimo, puede cambiar a un shelving bajo girando el codificador hacia la derecha mientras lo pulsa.
- Cuando Q se ha definido en el valor máximo, puede cambiar la banda a filtro de paso alto girando el codificador hacia la izquierda mientras lo pulsa (sólo los canales MIX, MATRIX, STEREO y MONO).

## Banda alta:

- Cuando Q se ha definido en el valor mínimo, puede cambiar a un shelving alto girando el codificador hacia la derecha mientras lo pulsa.
- Cuando Q se ha definido en el valor máximo, puede cambiar la banda a filtro de paso bajo girando el codificador hacia la izquierda mientras lo pulsa.

También en el caso de shelving, filtro de paso alto y filtro de paso bajo, puede cambiar el tipo girando el codificador mientras lo pulsa.

# Opción adicional de carga de archivos

Ahora puede elegir si la configuración AUTO CONFIGURE se aplicará a la consola al cargar un archivo de ajustes de la M7CL (\*.M7C). Esta selección también se aplica al utilizar el cuadro de diálogo STAGE BOX DATA CONVERSION para

convertir un archivo y cargarlo.

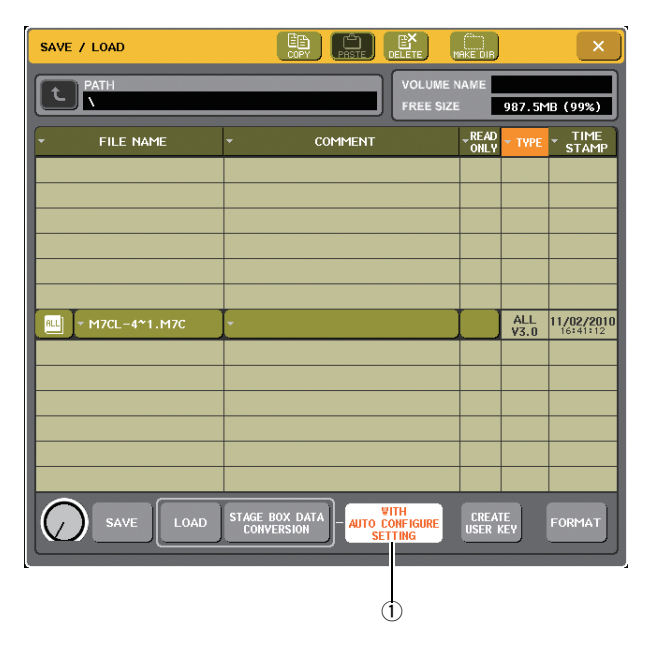

## 1 Botón [WITH AUTO CONFIGURE SETTING]

Si pulsa este botón para activarlo, la configuración AUTO CONFIGURE guardada en un archivo de configuración de la M7CL (\*.M7C) se aplicará a la consola al cargar el archivo.

# **Otros cambios**

# Cambio del color de índice de los botones en la pantalla

El estado PRE/POST se indica ahora con el color de índice de los botones SEND LEVEL de las pantallas OVERVIEW y SELECTED CHANNEL VIEW, y de la ventana emergente MIX/MATRIX SEND.

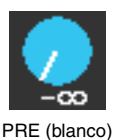

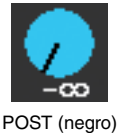

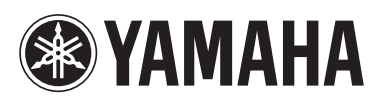

Yamaha Pro Audio global web site: http://www.yamahaproaudio.com/

Yamaha Manual Library http://www.yamaha.co.jp/manual/

> U.R.G., Pro Audio Division ©2010 Yamaha Corporation

> > 012POTO-A0 Printed in Japan

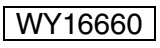